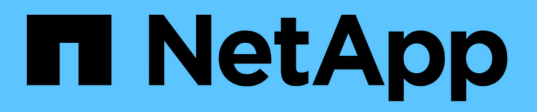

# 變更Unified Manager虛擬應用裝置主機名稱

Active IQ Unified Manager 9.12

NetApp December 18, 2023

This PDF was generated from https://docs.netapp.com/zh-tw/active-iq-unified-manager-912/config/task\_generate\_an\_https\_security\_certificate\_ocf.html on December 18, 2023. Always check docs.netapp.com for the latest.

目錄

| 纋 | e更Unified Manager虛擬應用裝置主機名稱 · · · · · · · · · · · · · · · · · · · | . 1 |   |
|---|-------------------------------------------------------------------|-----|---|
|   | 產生HTTPS安全性憑證                                                      | . 1 |   |
|   | 重新啟動Unified Manager虛擬機器                                           | 3   | , |

# 變更Unified Manager虛擬應用裝置主機名稱

首次部署Unified Manager虛擬應用裝置時、會為網路主機指派一個名稱。您可以在部署後 變更主機名稱。如果變更主機名稱、也必須重新產生HTTPS憑證。

您需要的是什麼

您必須以維護使用者身分登入Unified Manager、或指派應用程式管理員角色給您、才能執行這些工作。

您可以使用主機名稱(或主機IP位址)存取Unified Manager Web UI。如果您在部署期間為網路設定了靜態IP位 址、則表示您已為網路主機指定名稱。如果使用DHCP設定網路、則主機名稱應取自DNS。如果未正確設 定DHCP或DNS、系統會自動指派主機名稱「'Unified Manager'」、並與安全性憑證建立關聯。

無論主機名稱的指派方式為何、如果您變更主機名稱、並打算使用新的主機名稱來存取Unified Manager Web UI、您都必須產生新的安全性憑證。

如果您使用伺服器的IP位址而非主機名稱來存取Web UI、則如果變更主機名稱、就不需要產生新的憑證。不過、最好更新憑證、使憑證中的主機名稱與實際主機名稱相符。

如果您在Unified Manager中變更主機名稱、則必須手動更新OnCommand Workflow Automation BIOS(WFA)中的主機名稱。在WFA中不會自動更新主機名稱。

在Unified Manager虛擬機器重新啟動之前、新的憑證不會生效。

步驟

1. 產生HTTPS安全性憑證

如果您想要使用新的主機名稱來存取Unified Manager Web UI、則必須重新產生HTTPS憑證、才能將其與新的主機名稱建立關聯。

2. 重新啟動Unified Manager虛擬機器

重新產生HTTPS憑證之後、您必須重新啟動Unified Manager虛擬機器。

### 產生HTTPS安全性憑證

首次安裝時、會安裝預設的HTTPS憑證。Active IQ Unified Manager您可能會產生新的HTTPS安全性憑證來取代現有的憑證。

您需要的是什麼

您必須具有應用程式管理員角色。

重新產生憑證可能有多種原因、例如您想要擁有更好的辨別名稱(DN)值、或是想要較高的金鑰大小、或是較 長的過期期間、或是目前的憑證已過期。

如果您無法存取Unified Manager Web UI、可以使用維護主控台重新產生具有相同值的HTTPS憑證。重新產生 憑證時、您可以定義金鑰大小和金鑰的有效期間。如果您使用 Reset Server Certificate 選項、然後建立 新的HTTPS憑證、有效期為397天。此憑證的RSA金鑰大小為2048位元。

#### 步驟

- 1. 在左導覽窗格中、按一下\*一般\*>\* HTTPS憑證\*。
- 2. 按一下\*重新產生HTTPS憑證\*。

此時會顯示重新產生HTTPS憑證對話方塊。

3. 根據您要產生憑證的方式、選取下列其中一個選項:

| 如果您想要      | 執行此動作                                                                                                    |                                                                                                    |  |
|------------|----------------------------------------------------------------------------------------------------|----------------------------------------------------------------------------------------------------|--|
| 以目前值重新產生憑證 | 按一下*使用目前的憑證屬性重新產生*選項。                                                                                                    |                                                                                                    |  |
| 使用不同的值產生憑證 | 按一下*更                                                                                                    | 新目前的憑證屬性*選項。                                                                                                    |  |
|            | 如果您未輸入新值、「一般名稱」和「替代名稱」欄<br>位會使用現有憑證的值。「Common Name」(一般<br>名稱)應設定為主機的FQDN。其他欄位不需要值、<br>但您可以輸入值、例如電子郵件、公司、部門、城<br>市、州/省和國家/地區(如果您希望在證書中填入這<br>些值)。您也可以從可用的金鑰大小(金鑰演算法<br>為「'rSA'」)和有效期間中進行選擇。 |                                                                                                    |  |
|            |                                                                                                    | •金鑰大小的允許值為 2048、<br>3072 和 4096。                                                                                                    |  |
|            |                                                                                                    | • 有效期間最短為1天、最長<br>為36500天。                                                                                                    |  |
|            | i                                                                                                    | 即使允許使用36500天的有效期<br>間、建議您使用不超過397天或13<br>個月的有效期間。因為如果您選<br>取超過3997天的有效期間、並計<br>畫匯出此憑證的CSR並由已知<br>的CA簽署、CA傳回給您的已簽署<br>憑證的有效性將減至3997天。                                    |  |
|            |                                                                                                    | <ul> <li>如果您要從憑證的替代名稱欄位<br/>中移除本機識別資訊、可以選<br/>取「排除本機識別資訊(例<br/>如localhost)」核取方塊。選取<br/>此核取方塊時、替代名稱欄位中<br/>只會使用您在欄位中輸入的內<br/>容。如果保留空白、則產生的憑<br/>證將完全沒有替代名稱欄位。</li> </ul> |  |

4. 按一下「是」以重新產生憑證。

5. 重新啟動Unified Manager伺服器、使新的憑證生效。

6. 檢視HTTPS憑證來驗證新的憑證資訊。

## 重新啟動Unified Manager虛擬機器

您可以從Unified Manager的維護主控台重新啟動虛擬機器。您必須在產生新的安全性憑證 之後重新啟動、或是虛擬機器發生問題時重新啟動。

您需要的是什麼

虛擬應用裝置已開啟電源。

您會以維護使用者的身分登入維護主控台。

您也可以使用\*重新啟動客戶\*選項、從vSphere重新啟動虛擬機器。如需詳細資訊、請參閱VMware文件。

步驟

- 1. 存取維護主控台。
- 2. 選擇\*系統組態\*>\*重新開機虛擬機器\*。

#### 版權資訊

Copyright © 2023 NetApp, Inc. 版權所有。台灣印製。非經版權所有人事先書面同意,不得將本受版權保護文件的任何部分以任何形式或任何方法(圖形、電子或機械)重製,包括影印、錄影、錄音或儲存至電子檢索系統中。

由 NetApp 版權資料衍伸之軟體必須遵守下列授權和免責聲明:

此軟體以 NETAPP「原樣」提供,不含任何明示或暗示的擔保,包括但不限於有關適售性或特定目的適用性之 擔保,特此聲明。於任何情況下,就任何已造成或基於任何理論上責任之直接性、間接性、附隨性、特殊性、懲 罰性或衍生性損害(包括但不限於替代商品或服務之採購;使用、資料或利潤上的損失;或企業營運中斷),無 論是在使用此軟體時以任何方式所產生的契約、嚴格責任或侵權行為(包括疏忽或其他)等方面,NetApp 概不 負責,即使已被告知有前述損害存在之可能性亦然。

NetApp 保留隨時變更本文所述之任何產品的權利,恕不另行通知。NetApp 不承擔因使用本文所述之產品而產 生的責任或義務,除非明確經過 NetApp 書面同意。使用或購買此產品並不會在依據任何專利權、商標權或任何 其他 NetApp 智慧財產權的情況下轉讓授權。

本手冊所述之產品受到一項(含)以上的美國專利、國外專利或申請中專利所保障。

有限權利說明:政府機關的使用、複製或公開揭露須受 DFARS 252.227-7013(2014 年 2 月)和 FAR 52.227-19(2007 年 12 月)中的「技術資料權利 - 非商業項目」條款 (b)(3) 小段所述之限制。

此處所含屬於商業產品和 / 或商業服務(如 FAR 2.101 所定義)的資料均為 NetApp, Inc. 所有。根據本協議提供的所有 NetApp 技術資料和電腦軟體皆屬於商業性質,並且完全由私人出資開發。美國政府對於該資料具有非專屬、非轉讓、非轉授權、全球性、有限且不可撤銷的使用權限,僅限於美國政府為傳輸此資料所訂合約所允許之範圍,並基於履行該合約之目的方可使用。除非本文另有規定,否則未經 NetApp Inc. 事前書面許可,不得 逕行使用、揭露、重製、修改、履行或展示該資料。美國政府授予國防部之許可權利,僅適用於 DFARS 條款 252.227-7015(b)(2014 年 2 月)所述權利。

商標資訊

NETAPP、NETAPP 標誌及 http://www.netapp.com/TM 所列之標章均為 NetApp, Inc. 的商標。文中所涉及的所 有其他公司或產品名稱,均為其各自所有者的商標,不得侵犯。